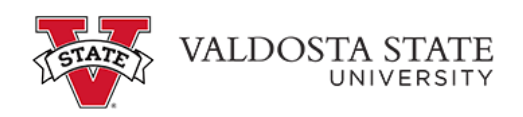

## Approving an Absence Request as a Supervisor

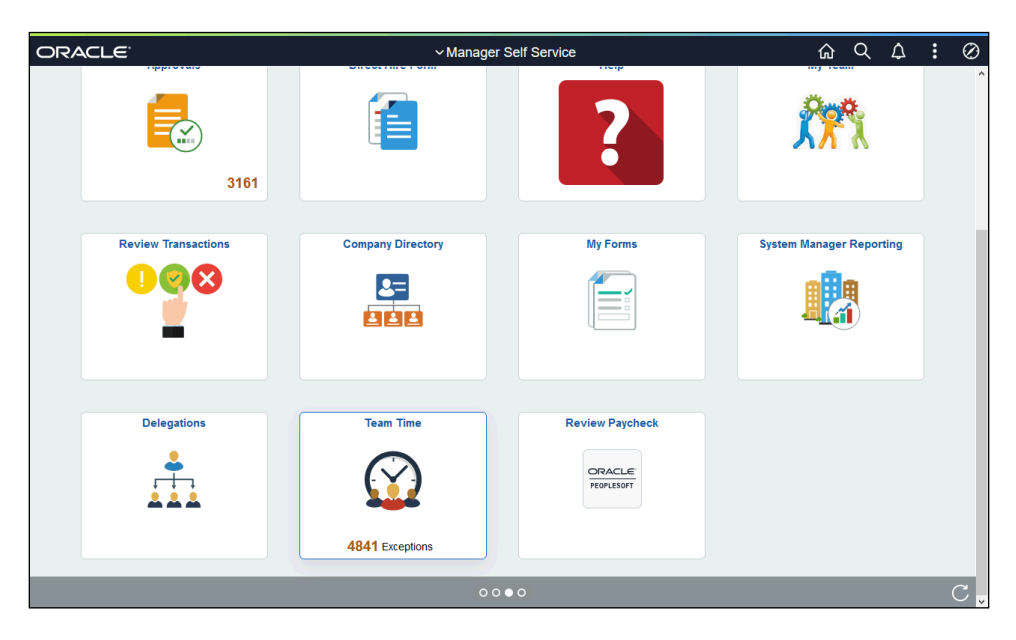

| Step | Action                                                                                                    |
|------|----------------------------------------------------------------------------------------------------|
| 1.   | From the Manager Self Service homepage in OneUSG Connect, click the <b>Team Time</b> Team Time             |
| 2.   | The Team Time page is displayed. Click the Approve Absence Requests link. The Team Time page is displayed. |

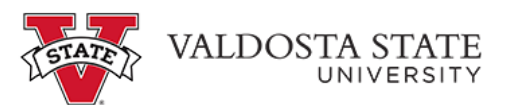

| Step | Action                                                                                                    |
|------|----------------------------------------------------------------------------------------------------|
| 3.   | The Approve Absence Requests page is displayed.<br>Select the checkbox next to the appropriate employee name(s) to approve or deny a specific request.                                                                                                    |
|      |                                                                                                    |
| 4.   | If the absence request starts on a future date, you can determine if the employee has<br>accrued enough leave for the selected start and end dates.<br>To view the employee's approximate leave balance for the selected date, click<br>the <b>Forecast Details</b> tab.                                    |
|      | Forecast                                                                                                    |
| 5.   | The Forecast Value field is displayed with the status of leave for future dates.                                                                                                    |
| 6.   | <ul> <li>Under the Approval Options field, choose the appropriate decision for the submitted request: Approve, Deny, or Pushback.</li> <li>Note: Denying an absence request will cancel the request. Push Back will send the request back to the employee for editing.</li> <li>Approval Options</li> </ul> |
| 7.   | A message is displayed, noting the selected Absence Request(s) were approved.                                                                                                    |
| 8.   | You have completed the steps to approve an employee's absence request in OneUSG Connect.<br>End of Procedure.                                                                                                    |